# Erledigt opencore bootloader

#### Beitrag von "Domi78" vom 20. Juli 2020, 13:37

Hallo an alle, mich würde mal was interessieren, wenn ich boote steht bei mir oben links Mac OS und windows 10 zum auswählen ich hätte gerne so ein bild bei der bootauswahl mit apple und windows logo.

wäre über jeden Tip oder sogar eine Anleitung dankbar.

Ich boote mit opencore bootloader.

#### Beitrag von "apfelnico" vom 20. Juli 2020, 13:41

Domi78

Du bist im Textmodus. "OpenCanopy" einbinden wäre dein Stichwort.

### Beitrag von "Domi78" vom 20. Juli 2020, 13:44

bitte was?hab ich schon wieder was falsch gemacht?

## Beitrag von "Raptortosh" vom 20. Juli 2020, 13:44

Opemcanopy ist eine grafische Oberfläche. Das ist ein efi Treiber.

Beitrag von "Domi78" vom 20. Juli 2020, 13:55

danke, wo muss ich die frage stellen oder wo muss ich antworten?

## Beitrag von "apfel-baum" vom 20. Juli 2020, 14:54

angefangen mit der config.plist

https://dortania.github.io/Ope...setting-up-opencore-s-gui

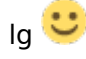

#### Beitrag von "Domi78" vom 20. Juli 2020, 14:56

ich danke dir

#### Beitrag von "Domi78" vom 22. Juli 2020, 19:40

Guten Abend, ich brauch mal eure Hilfe, ich wollte mein windows neu machen und seit dem ging gar nichts mehr.

ich hab jetzt im bios wieder alles eingestellt, hab über den stick gebootet und bin wieder drinne, was muss ich jetzt tun das Osx wieder von der platte bootet?

schon mal im vorraus danke

#### Beitrag von "Nightflyer" vom 22. Juli 2020, 20:23

Du musst die EFI Partition der Festplatte mounten und die EFI Partition vom Stick.

Dann den Efi Ordner vom Stick in den Efi Ordner der Platte kopieren. Danach solltest du wieder von der Platte booten können

### Beitrag von "Raptortosh" vom 22. Juli 2020, 20:24

Du musst den opencore efi Ordner wieder in die efi kopieren...

Und wieso machst du da einen neuen thread auf?

#### Beitrag von "Domi78" vom 22. Juli 2020, 20:29

sorry wenn das falsch war, ich finde keinen Ordner mit opencore efi

## Beitrag von "Raptortosh" vom 22. Juli 2020, 20:31

Auf dem stick...

## Beitrag von "Domi78" vom 22. Juli 2020, 20:35

da ist sowas nicht hab gesucht

## Beitrag von "Raptortosh" vom 22. Juli 2020, 20:36

Ordner heißt "efi"...

#### Beitrag von "Domi78" vom 22. Juli 2020, 20:39

das zeigt er mir bei der "efi"suche an

#### Beitrag von "karacho" vom 22. Juli 2020, 20:49

Du musst die EFI Partition des USB Sticks mounten, dort findest du den Ordner EFI. Dann noch die EFI Partition der Festplatte mounten und dann den EFI Ordner vom Stick auf die EFI Partition der Platte kopieren. Nimm den Kext Updater zum mounten der Partitionen und stelle den Finder so ein, dass dir die Platten auf dem Desktop angezeigt werden. Das macht das ganze etwas einfacher.

## Beitrag von "Raptortosh" vom 22. Juli 2020, 20:51

Dir scheint einiges an Grundwissen zu fehlen!

Am Stick muss es einen ordner der "EFI" heißt geben. Mit dem KU (Kext Updater) die efi vom Stick mounten, und den Ordner EFI dann auf sein Desktop kopieren. Denn dann auf die efi der Platte.

#### Beitrag von "Domi78" vom 22. Juli 2020, 21:00

ja ich hab das System so übernommen, muss erstmal wieder rein kommen ,kextupdater hab ich jetzt drauf, wie mounte ich die Sachen?

## Beitrag von "Raptortosh" vom 22. Juli 2020, 21:02

Auf Werkzeuge, efi von anderen Festplatten mounten, oder so.

Sonst auf den efi Button klicken.

## Beitrag von "Domi78" vom 22. Juli 2020, 21:07

Der Wert für 'ExposeSensitiveData' (Misc/Security) in Deiner OpenCore config.plist muss auf '3' gesetzt sein. Ohne diesen Wert funktioniert der Kext Updater nur eingeschränkt.

kann nichts auswählen

## Beitrag von "Raptortosh" vom 22. Juli 2020, 21:12

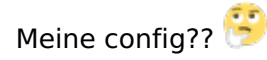

Wie du kannst nichts auswählen? Genauer erklären!

## Beitrag von "Domi78" vom 22. Juli 2020, 21:18

hier beim auswählen kann ich nichts machen

### Beitrag von "Raptortosh" vom 22. Juli 2020, 21:21

Den Entwickler, <u>Sascha 77</u> fragen. Oder mal auf den efi Button klicken.

#### Beitrag von "Domi78" vom 22. Juli 2020, 21:28

wenn ich auf efi drücke kommt die Meldung hier

Der Wert für 'ExposeSensitiveData' (Misc/Security) in Deiner OpenCore config.plist muss auf '3' gesetzt sein. Ohne diesen Wert funktioniert der Kext Updater nur eingeschränkt.

kann ich einfach auf den Namen drücken und ihn anschreiben?

#### Beitrag von "Raptortosh" vom 22. Juli 2020, 21:32

Aha, ich dachte, dass sei an mich gerichtet 쯭

Du kannst den Wert in der config ändern. Außerdem kannst Du mit dem clover configurator die efi mounten.

Anschreiben brauchst du ihn nicht. Durch das erwähnen mit @ bekommt er eine Benachrichtigung...

## Beitrag von "Domi78" vom 22. Juli 2020, 21:34

ah ok danke, ich hab noch ein paar Sachen auf dem Rechner gefunden

## Beitrag von "Nightflyer" vom 22. Juli 2020, 21:37

#### Zitat von Domi78

ich hab noch ein paar Sachen auf dem Rechner gefunden

Hast du da einen Rechner oder eine Wundertüte? 💬

#### Beitrag von "Domi78" vom 22. Juli 2020, 21:39

sorry, mich nervt es auch voll ab aber ich brauch den Rechner

Clover kann ich nicht öffnen weil Osx nicht nach Schadsoftware suchen kann, früher konnte man

das doch abstellen

## Beitrag von "Nightflyer" vom 22. Juli 2020, 21:44

Rechtsklick, öffnen. Dann bei der Passwortabfrage dein Benutzerpasswort eingeben. Dann sollte der KU sich öffnen

#### Beitrag von "Domi78" vom 22. Juli 2020, 21:49

hab jetzt beide Sachen gemountet

## Beitrag von "Nightflyer" vom 22. Juli 2020, 22:20

Dann schieb den EFI Ordner vom Stick in die EFI Partition der Festplatte. Dann neu starten und im BIOS die Festplatte als Bootdevice einstellen

Den Bootstick aufbewahren!!

## Beitrag von "g-force" vom 23. Juli 2020, 08:38

Themen hier zusammengeführt